## Android スマートフォンを利用している保護者の方へ

## まなびポケットに添付されている PDF ファイルの開き方について

Android アプリのまなびポケットで PDF ファイルを開く場合, 自動的に PDF ファイルは開きません。 ダウンロードのみ行われますので, 別途ファイルを開いて いただきますようお願いします。

1 ファル名をタップします。

2 許可を求められた場合は,許可をタップして下さい。

3 ダウンロード中の表示が消えれば、ダウンロード終了です。

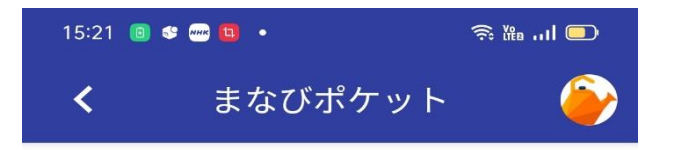

## 連絡詳細

<

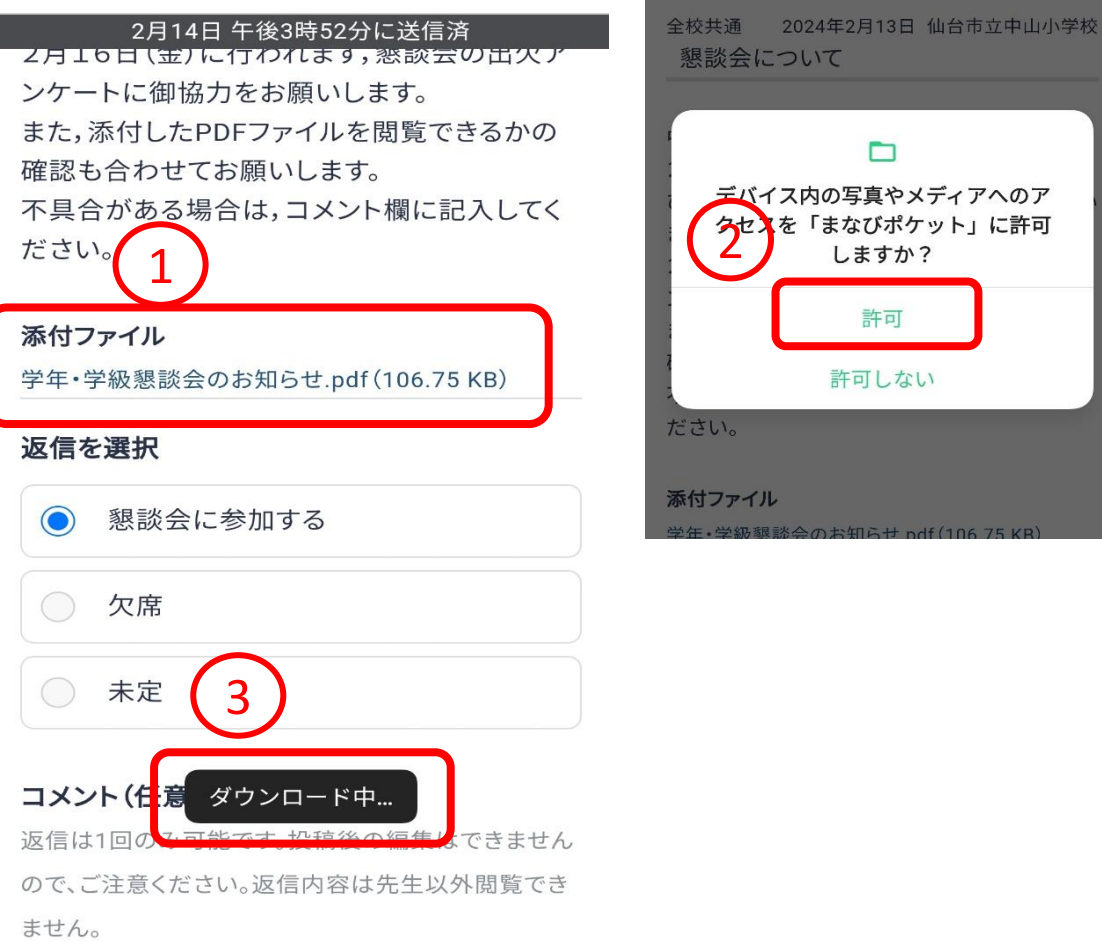

 $\triangleleft$ 

デバイス内の写真やメディアへのア を「まなびポケット」に許可 しますか? 許可 許可しない

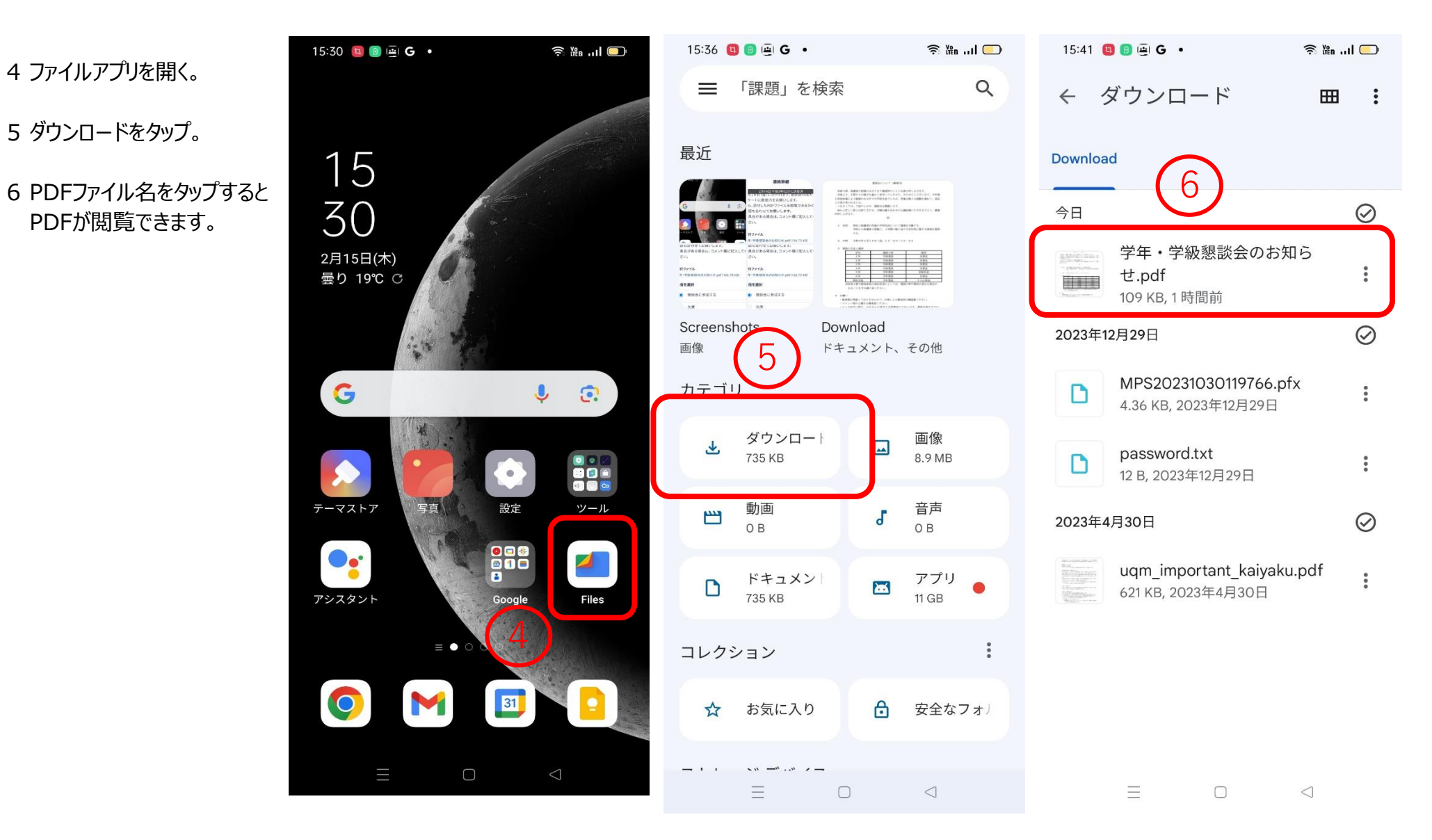

※ 実際の表示はアンドロイドの機種によって異なります。ご了承下さい。